## ONYXon.ca

## **Changing the Course Name**

Instructors can change the name of their course in Onyx.

1. Click on the Course Management icon.

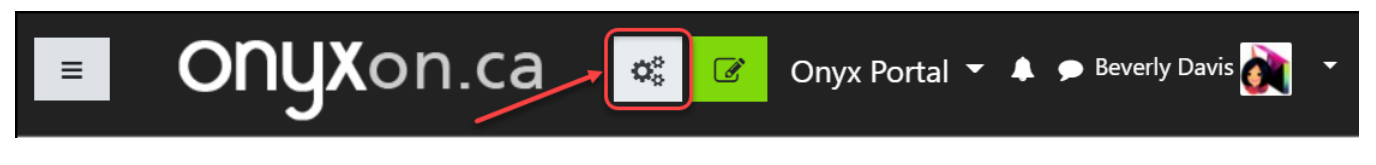

2. A pop up window appears. Click on the Actions menu arrow on the top right corner.

| Sctivities View All Activities in Course | Padges          | ▲ User Links<br>Manage your students |
|------------------------------------------|-----------------|--------------------------------------|
| Assignments                              | Manage badges   | Gradebook                            |
| Attendance Registers                     | Add a new badge | Participants                         |
| BigBlueButton                            |                 | Groups                               |
| Chats                                    |                 | Enrolment methods                    |

3. From the drop down list, click on Edit Settings.

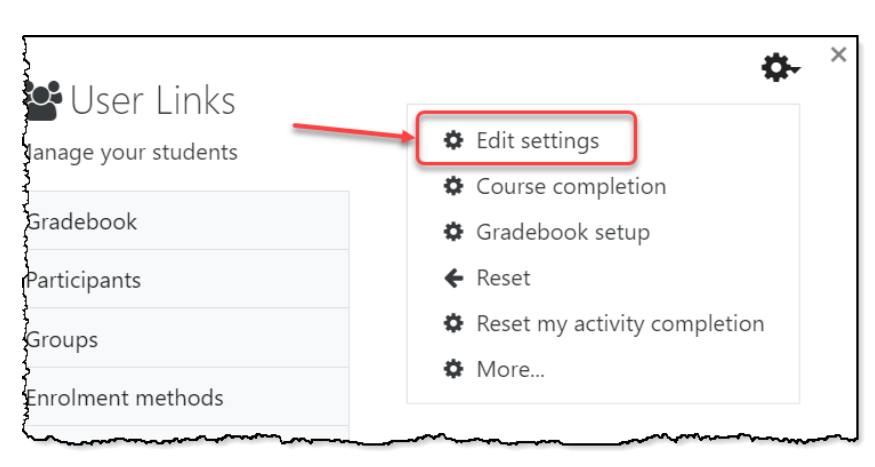

4. The *Edit course settings* page appears. Click on the *Course full name* and *Course short name* fields and type a new name for your course.

## ONYXon.ca

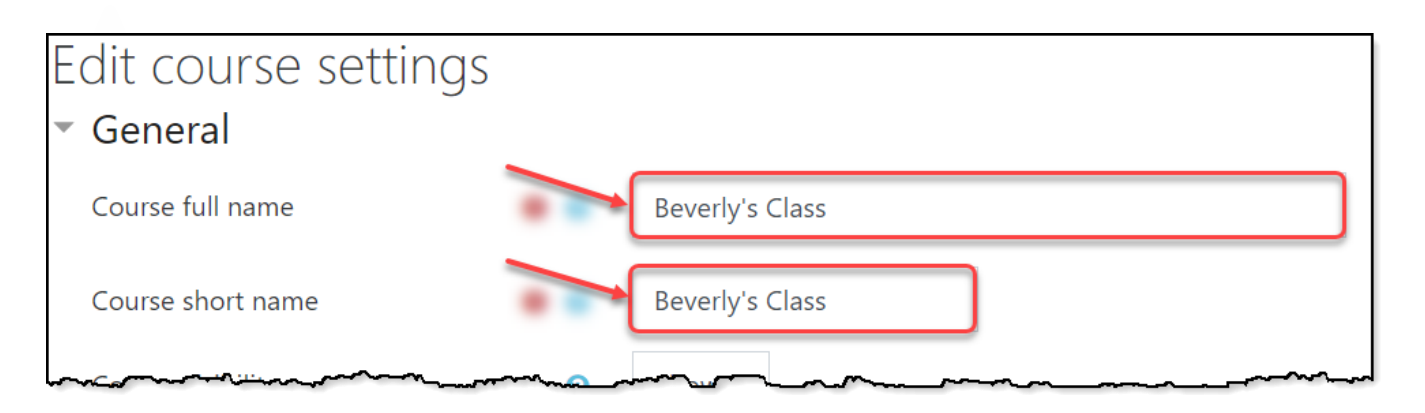

5. Click on the Save and display button to return to your course main page.

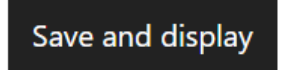